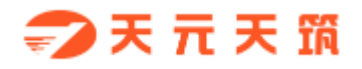

# 天元天筑商城

# 商家开店操作手册

山东琅玡科技有限公司

2018年9月

## 目录

| 1、 | 店铺注册   | . 3 |
|----|--------|-----|
| 2、 | 店铺管理   | . 6 |
| 3、 | 职位管理   | . 8 |
| 4、 | 员工管理   | 10  |
| 5、 | 品牌授权管理 | 11  |
| 6、 | 物流管理   | 13  |
| 7、 | 运费模板   | 15  |
| 8、 | 店铺模板   | 17  |

### 1、店铺注册

| 首先, | 通过第三方商家独立注册入 | $\Box$ , | 注册账号, | 如下图: |
|-----|--------------|----------|-------|------|
|     |              |          |       |      |

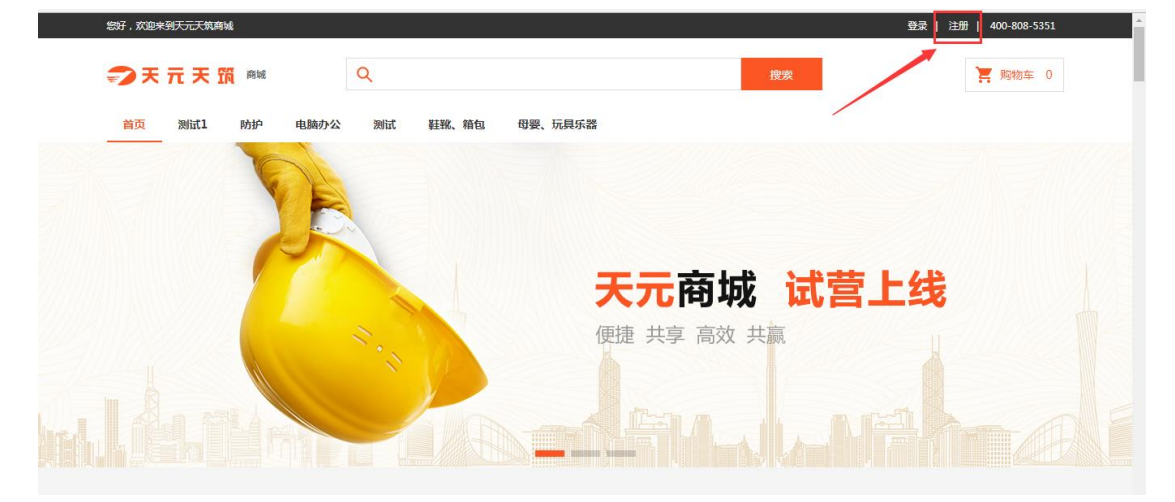

| ⇒天 元 天 筑 个人注册                         |                                                   | 已有账号? <b>请登录</b> |
|---------------------------------------|---------------------------------------------------|------------------|
|                                       |                                                   |                  |
| 账号名/登录名:                              | 请输入账号名或登录名                                        |                  |
| 手机号码:                                 | 请填写11位手机号码                                        |                  |
| 验证码:                                  | 请填写验证码                                            |                  |
| 账号密码:                                 | 请设置账号密码                                           |                  |
|                                       | 我已阅读并同意《商城用户注册协议》                                 |                  |
|                                       | 同意协议并注册                                           |                  |
|                                       |                                                   |                  |
|                                       |                                                   |                  |
|                                       |                                                   |                  |
| 恭喜您!已                                 | 成功注册天元天筑平台账号!                                     |                  |
|                                       |                                                   |                  |
| 若您是 <b>买家</b> ,现可<br>若您要在商城中 <b>,</b> | 可 豐 <b>录</b> 前往商城体验购物之旅!<br>干设店铺,请点击 申请开店 继续完善资料! |                  |
| 若您是供应商,证                              | 青点击 <b>注册成为供应商</b> 继续完善资料!                        |                  |
|                                       |                                                   |                  |

注册成功后,登录进入系统,开始开店流程:

#### 1.创建店铺:

| ▶ 天 元 天 預   店舗                                                      | anmushizuo - 漫出 |
|---------------------------------------------------------------------|-----------------|
|                                                                     |                 |
| 手机号: 15667010700<br>状态:未参加 這醫想示:余爱的用户,您还未开店,点击下方我要开店,完善店铺信息,完成开店申请, |                 |
| 副目的()、5000000 <sup></sup>                                           |                 |

2.确认开店协议,并一下步:

| 1.在线协议                                                             | 2.商家信息提交                                                     | 3.店铺开通                                                   |
|--------------------------------------------------------------------|--------------------------------------------------------------|----------------------------------------------------------|
|                                                                    |                                                              |                                                          |
| 请仔细阅读以下商城服务协议及规则:                                                  |                                                              |                                                          |
| 其违约、侵权责任并/或解除本协议。                                                  | TTP/ENGLANESTAN INTERACTION (                                | ословия стали стали сталини и стали                      |
| 5.7 甲方有权将经国家生效法律文书或;<br>约定的事项,在"天元天筑商城"上予以;<br>停店铺运营、扣除保证金直至终止本协议; | 行政文书确定的乙方违法违规事件,I<br>公示;乙方多次违规或者有严重违约。<br>等措施,上述措施不足以补偿甲方损:  | 成乙方已确认的乙方违反本协议相关<br>. 违规情形的,甲方有权对其采取暂<br>失的,甲方有权继续向乙方追偿。 |
| 5.8 如乙方的运营情况不能满足"天元;<br>有权解除本协议,停止向乙方提供服务。                         | 天筑商城"要求,经限期整改调整后                                             | ,仍无法满足平台运营条件的,甲方                                         |
| 5.9 甲方有权根据市场情况及"天元天"<br>况及商品情况积极予以支持。                              | 筑商城"入驻商家经营情况组织相应的                                            | 的促销活动,乙方应根据自身经营 情                                        |
| 5.10 甲方有权要求乙方提供与乙方商品<br>心进行谘询时予以回复,对于甲方无法回<br>出相应方案,对乙方未及时解决的客户咨   | a、 售后服务等相关的信息,以便于客<br>答或履乙方掌握的情况,甲方有权要;<br>询及投诉,甲方有权对乙方采取相应! | 沪直接向"天元天筑商城"客服中<br>求乙方在描定的时限内予以回复或给<br>处理措施。             |
| 5.11 如因乙方商品、发布的信息或提供<br>及/或"天元天筑商城"有权披露乙方为实<br>而给甲方及/或"天元天筑商城"造成损失 | 性的售后服务问题而引发客户对甲方及<br>坚际商品提供商,乙方应承担因客户诉<br>长的,甲方有权要求乙方赔偿甲方及,  | //或"天元天筑商城"的诉讼,甲方<br>讼而产生的全部法律责任,如因此<br>"天元天筑商城"的全部损失。   |
| 5.12 乙方同意"天元天筑"根据业务源<br>须提前 5 日通知乙方。                               | 周整情况将本协议项下的权利和义务部                                            | 纷或全部转移给甲方关联公司,但                                          |
| 第六条 乙方声明及保证                                                        |                                                              |                                                          |
| 6.1 保证在"天元天筑南城"提交的注述<br>筑商城用户名(店铺用户名)妥善保管,<br>动负全部责任。              | 册资料真实、准确、合法、有效,对3<br>不得擅自转让或授权他人使用,并对3                       | 快得的与自设密码共同使用的天元天<br>利用该用户名和密码所进行的一切活                     |
| 6.2 保证符合本协议约定的入驻条件,<br>保证在上述资料发生变更时及时通知甲方                          | 保证向甲方提交的证明文件及其他相<br>,并在"天元天筑商城"上予以更新,                        | 关证明真实、准确、合法、有效,并                                         |
| ☑ 我们阅读并同意以上协议                                                      |                                                              | 山丞相计佛主代 内叶子子用江叶学                                         |
|                                                                    | 上一步下一步                                                       |                                                          |

3.填写公司基本信息,保存并下一步:

| 1.在线协议   | 2.商家信息提交                 | 3.店铺开通 |
|----------|--------------------------|--------|
|          |                          |        |
| *营业执照号:  | 公司营业执照                   |        |
| *公司名称:   | 公司名称必须与企业法人营业执照的公司名称完全一致 |        |
|          | 是店铺所属的公司名称,认证后不可修改       |        |
| *公司地址:   |                          |        |
| *公司电话:   | 格式如:025-68586888         |        |
| *电子邮箱:   |                          |        |
| 员王总数:    |                          |        |
| *注册资金:   | 万元                       |        |
| *联系人姓名:  |                          |        |
| 联系人手机号码: |                          |        |
|          | 上一步 保存并下一步               |        |
|          |                          |        |

4.填写营业执照信息,保存并下一步:

| *法定代表人姓名:  |                                                                                       |
|------------|---------------------------------------------------------------------------------------|
| *身份证号:     |                                                                                       |
| *法人身份证电子版: | 选择文件 未选择任何文件<br>以下所需要上传电子版资质仅支持JPG、JPEG、PNG、GI<br>F、BMP格式的图片,大小不超过1M,请确保图片清晰,文<br>字可辨 |
| *营业执照所在地:  | 请选择     ▼     请选择     ▼                                                               |
| *营业执照详细地址: |                                                                                       |
| *营业执照有效期:  | -                                                                                     |
| *法定经营范围:   |                                                                                       |
| *营业执照电子版:  | 选择文件 未选择任何文件                                                                          |
|            | 以下所需要上传电子版资质仅支持JPG、JPEG、PNG、GI<br>F、BMP格式的图片,大小不超过1M。请确保图片清晰,文<br>字可辨                 |
|            | 上一步(保存并下一步)                                                                           |

#### 5.填写开户行信息,保存并下一步

| 1.在线协议      | 2.商家信息提交                                                          | 3.店铺开通   |
|-------------|-------------------------------------------------------------------|----------|
|             |                                                                   |          |
| 开户行银行许可证    |                                                                   |          |
| *银行开户名:     | 皇家建材商贸公司                                                          |          |
| 公司银行账号:     |                                                                   |          |
| 开户银行支行名称:   |                                                                   |          |
| 支行银行号:      |                                                                   |          |
| 开户银行所在地:    | 请选择 ▼ 请选择 ▼ 请选择                                                   | v        |
| 开户银行许可证电子版: | 选择文件 未选择任何文件                                                      |          |
|             | 以下所需要上传电子板资质仅支持JPG、JPEG、PNG、<br>F、BMP格式的图片,大小不超过1M。请确保图片清晰<br>字可辨 | GI<br>,文 |
|             |                                                                   |          |
|             | 上一步  保存并下一步                                                       |          |

6.填写店铺信息,申请授权分类和品牌,提交等待平台审核:

| *店铺名称:               |                   |             |           |              |    |
|----------------------|-------------------|-------------|-----------|--------------|----|
| *经营类目:               | 主营类目:             |             |           |              | 添加 |
|                      | 序号                | 二级类目        | 三级类目      | 三级类目扣率       | 操作 |
| *平台品牌:               | 平台品牌在此处           | 选择:         |           |              | 添加 |
|                      | 序号                | 品牌名称        | 品牌LOGO    | 授权文件         | 操作 |
|                      | 若以上品牌中没有          | 有您经营的品牌,请自; | 定义品牌:     |              | 添加 |
|                      | 品牌名称              | 品牌别名        | 品牌LOG     | 0 授权文件       | 操作 |
| <u>手机是・</u><br>状态:待得 | 15667010700<br>阿核 |             |           |              |    |
| 温馨提示:亲爱的用户           | ,请耐心等待您的          | 的店铺信息审核通过,% | 忽可点击下方修改店 | 辅信息,修改店铺认证信息 | ι. |
|                      |                   | 修改店         | 新铺信息      |              |    |
|                      |                   |             |           |              |    |

## 2、店铺管理

当平台审核通过之后,即可通过第三方商家独立入口进行登录,对店铺进行管理,登录页:

登录后,点击进入"管理店铺"

| 小小的一家店<br>地址:济南市高新区软件国<br>管理店铺 | 手机号: 15667010700<br>状态: 审核通过 |
|--------------------------------|------------------------------|
| 地址:济南市高新区软件国<br>管理店铺           |                              |
| 管理店铺                           | 地址:济南市高新区软件园                 |
|                                | 管理店铺                         |

进入我的店铺-商家信息页面,如图所示:

| <b>••</b> 天元天頭 | 您所在的位置/      | 6位章 / 首页        |                               |         |         |         | <b>A</b> | ▲ ④ 小小的一家店 退                                                       |      |       |
|----------------|--------------|-----------------|-------------------------------|---------|---------|---------|----------|--------------------------------------------------------------------|------|-------|
| 我的店铺           | ▣ 基础         | ③ 基础信息          |                               | 《 待处理业务 |         |         |          |                                                                    |      |       |
| 商品管理<br>财务管理   |              |                 | 店辅名称<br>小小的一家店                |         | 侵司<br>0 | 同 待回复咨询 |          | (F)<br>(F)<br>(F)<br>(F)<br>(F)<br>(F)<br>(F)<br>(F)<br>(F)<br>(F) | 干票订单 |       |
|                |              | 角色<br>管理员 2     | 最后登录时间<br>2018-09-16 21:11:12 |         |         |         |          |                                                                    |      |       |
|                |              | 数据              |                               |         |         |         | 今日       | 昨日                                                                 | 本周   | 上周    |
|                |              | 今日交易(元)         | 今日订单(笔)                       | 今日商     | 品销量(件)  |         |          |                                                                    |      |       |
|                |              | 0.00            | 0                             |         | 0       |         |          |                                                                    |      |       |
|                |              |                 |                               |         |         |         |          |                                                                    |      |       |
| ⇒ ₹ 元 ₹ 第      | 我的店铺         | 您所在的位置 > 我的店铺 > | > 店铺管理                        |         |         |         | <b>A</b> | O                                                                  | 小小的一 | 家店 退出 |
| 我的店铺           | 店铺管理         | 商家信息            |                               |         |         |         |          |                                                                    |      | - 1   |
| 订单管理           | 职位管理         | 店铺首页            |                               |         |         |         |          |                                                                    |      | 修改    |
| 商品管理           | 品牌管理         | 第三方南家logo:      |                               |         |         |         |          |                                                                    |      | - 1   |
| 财务管理           | 物流管理         | 是否启用店铺首页:       | 不启用                           |         |         |         |          |                                                                    |      | - 1   |
|                | 运费模板<br>店铺模板 | 发货地址:           | 山东-济南市-历下区 软件园A栋1001          |         |         |         |          |                                                                    |      |       |
|                |              | 公司营业执照信息(副本)    | )                             |         |         |         |          |                                                                    |      | 修改    |
|                |              | *公司名称:          | 皇家建材商贸公司                      |         |         |         |          |                                                                    |      |       |
|                |              | *公司地址:          | 济南市高新区软件园                     |         |         |         |          |                                                                    |      |       |
|                |              | *注册号(营业执照号):    | 364738382929283               |         |         |         |          |                                                                    |      |       |
|                |              | *营业期限:          | 2010-05-01 至 2020-04-30       |         |         |         |          |                                                                    |      |       |
|                |              | *注册所在地:         | 山东-济南市-历下区                    |         |         |         |          |                                                                    |      |       |
|                |              | *法定代表人姓名:       | 明大                            |         |         |         |          |                                                                    |      |       |
|                |              | - C, TR (7),9C  | AAAV                          |         |         |         |          |                                                                    |      |       |

>>该页面展示了商家的相关信息,包括申请店铺提交资料时登记的营业执照信息、公司组织机 构代码证、税务登记证及结算银行信息等。单击"修改"可增删相关内容予以更正; >>店铺首页:第三方商家 logo(仅显示在 APP 端)上传,是否启用店铺首页(开启后,可展 示店铺首页);

>>公司营业执照信息(副本):公司营业执照信息为商家入驻时填写的信息,支持修改,修改时, 公司名称和营业执照号不可修改;

>>结算银行信息:结算银行信息为商家入驻时填写的信息,支持修改;

>>客服设置:支持商家设置 QQ 或小能客服,二者只支持开启其中之一,QQ 客服在第三方商 家商品详情页展示,小能客服在第三方商家商品详情页和店铺首页展示入口。

### 3、职位管理

| <b>つ</b> 天元天頭 | 我的店铺 | 您所在的位置 / 我的店铺 / 职位管理 |        | ŧ. | 退出  |
|---------------|------|----------------------|--------|----|-----|
| 我的店铺          | 店铺管理 |                      |        |    |     |
|               | 职位管理 | 职位 + 新建              | 1 设置权限 | 添  | 加权限 |
| 订单管理          | 员工管理 |                      |        |    |     |
| 商品管理          | 品總管理 |                      |        |    |     |
|               |      |                      |        |    |     |
| 财务管理          | 物元百理 |                      |        |    |     |
|               | 运费模板 |                      |        |    |     |
|               | 店铺模板 |                      |        |    |     |
|               |      |                      |        |    |     |
|               |      |                      |        |    |     |
|               |      |                      |        |    |     |
|               |      |                      |        |    |     |
|               |      |                      |        |    |     |
|               |      |                      |        |    |     |
|               |      |                      |        |    |     |
|               |      |                      |        |    |     |
|               |      |                      |        |    |     |
|               |      |                      |        |    |     |
|               |      |                      |        |    |     |

1.点击菜单【职位管理】,进入该页面,进行不同职位的权限配置;

2.点击"新建"按钮,可以新建一个职位,输入职位名称(职位名称只可以是汉字或字母);

| <b>つ</b> 天元天頭 | 我的店铺 |          | 退出     |
|---------------|------|----------|--------|
| 我的店铺          | 店铺管理 | 添加职位 ×   | LotOFR |
| 江田祭田          | 职位管理 |          | ULTXPR |
| <u>и</u> +вд  | 员工管理 | 请输入职位名称: |        |
| 商品管理          | 品牌管理 |          |        |
| 财务管理          | 物流管理 | 取消 確定    |        |
|               | 运费模板 |          |        |
|               | 店铺模板 |          |        |
|               |      |          |        |
|               |      |          |        |
|               |      |          |        |
|               |      |          |        |
|               |      |          |        |
|               |      |          |        |
|               |      |          |        |
|               |      |          |        |
|               |      |          |        |
|               |      |          |        |

3.点击"齿轮"按钮,可对该职位名称进行重命名或删除;

| ⇒天元天頭 | 我的店铺 | 您所在的位置 / 我 | 約店铺 / 职位管理 |           | ŧ. | 退出  |  |
|-------|------|------------|------------|-----------|----|-----|--|
| 我的店铺  | 店铺管理 |            |            |           |    |     |  |
|       | 职位管理 |            | 职位 + 新建    | 设置权限      | 添加 | 加权限 |  |
| 订单管理  | 员工管理 | 店小二        | \$         | 截半砂电图众望电站 |    |     |  |
| 商品管理  | 品牌管理 |            | 重命名        |           |    |     |  |
| 财务管理  | 物流管理 |            | 759160     |           |    |     |  |
|       | 运费模板 |            |            |           |    |     |  |
|       | 店铺模板 |            |            |           |    |     |  |
|       |      |            |            |           |    |     |  |
|       |      |            |            |           |    |     |  |
|       |      |            |            |           |    |     |  |
|       |      |            |            |           |    |     |  |
|       |      |            |            |           |    |     |  |
|       |      |            |            |           |    |     |  |
|       |      |            |            |           |    |     |  |
|       |      |            |            |           |    |     |  |
|       |      |            |            |           |    |     |  |
|       |      |            |            |           |    |     |  |
|       |      |            |            |           |    |     |  |

4.点击增设权限的"添加权限",可赋予该职位角色权限,如图所示;

| <b>つ</b> 天元天頭 |      | 您所在的位置 / 我的店铺 / 职 | 位管理       |        |        |      | <b>A</b> | 退出 |
|---------------|------|-------------------|-----------|--------|--------|------|----------|----|
| 我的店铺          | 店辅管理 |                   | 设置职位权限    |        |        | ×    |          |    |
|               | 职位管理 | 职位                | 我的店铺 □ 全选 |        |        |      | 添加权      | 《限 |
| 以中官理          | 员工管理 | 店小二               | □ 店铺管理    | 🔲 职位管理 | □ 员工管理 |      |          |    |
| 商品管理          | 品牌管理 |                   | □ 品牌管理    | 🗌 物流管理 | □ 运费模板 |      |          |    |
| 财务管理          | 物流管理 |                   | □ 店鋪模板    |        |        |      |          |    |
| 1070 6-1      | 运费模板 |                   | 商品管理 🔲 全选 |        |        |      |          |    |
|               | 店铺模板 |                   | □ 添加商品    | □ 待售商品 | □ 在售商品 |      |          |    |
|               |      |                   | □ 审核商品    | 🗌 咨询列表 | 🔲 评论列表 |      |          |    |
|               |      |                   | □ 晒单列表    |        |        |      |          |    |
|               |      |                   | 订单管理 💿 全洗 |        |        |      |          |    |
|               |      |                   |           |        |        | 取消保存 |          |    |
|               |      |                   |           |        |        |      |          |    |
|               |      |                   |           |        |        |      |          |    |
|               |      |                   |           |        |        |      |          |    |
|               |      |                   |           |        |        |      |          |    |
|               |      |                   |           |        |        |      |          |    |

| <b>つ</b> 天元天前 | 我的店铺           | 您所在的位置 / 我的店铺 | ★ / 职位管理 |       |       |  | <b>f</b> | 退出 |
|---------------|----------------|---------------|----------|-------|-------|--|----------|----|
| 我的店铺          | 店铺管理           |               |          |       |       |  |          |    |
|               | 职位管理           | 职             | 位 + 新建   | 设置权限  |       |  | 添加权      | 2限 |
| 订单管理          | 员工管理           | 店小二           | ¢        |       |       |  |          |    |
|               |                |               |          | 我的店铺  | 商品管理  |  |          |    |
| 商品管理          | 品牌管理           |               |          | 店铺管理  | 添加商品  |  |          |    |
| 财务管理          | 物流管理           |               |          | 职位管理  | 待售商品  |  |          |    |
|               | 运费模板           |               |          | 一员工管理 | 一在售商品 |  |          |    |
|               | 中時時期           |               |          | 品牌管理  | 审核商品  |  |          |    |
|               | NCI THE DE LOC |               |          | 一物流管理 | 一咨询列表 |  |          |    |
|               |                |               |          | 一运费模板 | 一评论列表 |  |          |    |
|               |                |               |          | 店铺模板  | 晒单列表  |  |          |    |
|               |                |               |          |       |       |  |          |    |
|               |                |               |          |       |       |  |          |    |
|               |                |               |          |       |       |  |          |    |
|               |                |               |          |       |       |  |          |    |
|               |                |               |          |       |       |  |          |    |
|               |                |               |          |       |       |  |          |    |
|               |                |               |          |       |       |  |          |    |
|               |                |               |          |       |       |  |          |    |
|               |                |               |          |       |       |  |          |    |
|               |                |               |          |       |       |  |          |    |

#### 选择该职位对应权限,点击"保存",该职位权限设置添加完成,如图所示

### 4、员工管理

点击【员工管理】,进入该页面。主要功能:添加相应员工,并把员工赋予相应职位,如图所示:

| ⇒ 天 元 天 頭  | 我的店铺 | 您所在的位置 / 我的店铺 / 员工管理 |    |     |    | <b>A</b>   | 退出 |
|------------|------|----------------------|----|-----|----|------------|----|
| 我的店铺       | 店铺管理 |                      |    |     |    |            |    |
| NT 24 MATE | 职位管理 | 当前子账户使用情况 已使用1 剩余49  |    |     |    |            |    |
| り中宮理       | 员工管理 | + 新建员工               |    |     |    |            |    |
| 商品管理       | 品牌管理 | 手机号码                 | 姓名 | 职位  | 状态 | 操作         |    |
| 财务管理       | 物流管理 | 18909092109          | 小王 | 店小二 |    | 修改权限 🚽     |    |
|            | 运费模板 |                      |    |     |    |            |    |
|            | 店铺模板 |                      |    |     |    | <u>د</u> 1 | 29 |
|            |      |                      |    |     |    |            |    |
|            |      |                      |    |     |    |            |    |
|            |      |                      |    |     |    |            |    |
|            |      |                      |    |     |    |            |    |
|            |      |                      |    |     |    |            |    |
|            |      |                      |    |     |    |            |    |
|            |      |                      |    |     |    |            |    |
|            |      |                      |    |     |    |            |    |
|            |      |                      |    |     |    |            |    |

| ⇒天元天頭 | 我的店铺     | 您所在的位置 / 我的店铺 / 员工 | 管理           |     |   |    | _  |        | <b>A</b> | 退出 |
|-------|----------|--------------------|--------------|-----|---|----|----|--------|----------|----|
| 我的店铺  | 店铺管理     | 当前子账户使用情况 已使用      | 新建员工         |     |   |    | ×  |        |          |    |
| 订单管理  | 职位管理员工管理 | + 新建员工             | *手机号码:       |     |   |    |    |        |          |    |
| 商品管理  | 品牌管理     | 手机号                | <b>*</b> 密码: |     |   |    |    | 操作     |          |    |
| 财务管理  | 物流管理     | 18909092           | *确认密码:       |     |   |    |    | 修改权限 🔸 |          |    |
|       | 店铺模板     |                    |              |     |   |    |    |        | e 1      | 2  |
|       |          |                    | *员工姓名:       |     |   |    |    |        |          |    |
|       |          |                    | *职位:         | 店小二 | • |    |    |        |          |    |
|       |          |                    |              |     |   |    |    |        |          |    |
|       |          |                    |              |     |   | 关闭 | 保存 |        |          |    |
|       |          |                    |              |     |   |    |    |        |          |    |
|       |          |                    |              |     |   |    |    |        |          |    |
|       |          |                    |              |     |   |    |    |        |          |    |

键入新建员工的用户名等相关信息,单击保存添加成功;

| <b>••</b> 天元天頭 | 我的店铺         | 您所在的位置 / 我的店铺 / 员工管理 |    |     |    |        | <b>A</b> | 退出 |
|----------------|--------------|----------------------|----|-----|----|--------|----------|----|
| 我的店铺           | 店铺管理<br>职位管理 | 当前子账户使用情况 已使用1 剩余49  |    |     |    |        |          |    |
| 订单管理           | 员工管理         | +新建员工                |    |     |    |        |          |    |
| 商品管理           | 品牌管理         | 手机号码                 | 姓名 | 职位  | 状态 | 操作     | _        |    |
| 财务管理           | 物流管理         | 18909092109          | 小王 | 店小二 | ×  | 修改权限 🗸 |          |    |
|                | 运费模板         |                      |    |     |    | 停用     |          |    |
|                | 店珊模奴         |                      |    |     |    |        |          | 2  |
|                |              |                      |    |     |    |        |          |    |
|                |              |                      |    |     |    |        |          |    |
|                |              |                      |    |     |    |        |          |    |
|                |              |                      |    |     |    |        |          |    |
|                |              |                      |    |     |    |        |          |    |
|                |              |                      |    |     |    |        |          |    |
|                |              |                      |    |     |    |        |          |    |
|                |              |                      |    |     |    |        |          |    |

可对员工进行停用或删除操作:

### 5、品牌授权管理

点击【品牌授权管理】,进入菜单列表页。该页面展示已授权的品牌和申请品牌功能页,品牌列 表页可通过品牌名、品牌别名、排序来查询相应的品牌,列表中的品牌可删除;

| <b>-⊅</b> ₹ त्त ₹ ∰ | 我的店铺 | 您所在的位置 /   | 我的店铺 / 品           | 牌管理      |       |               |        |      |     | <b>A</b> | 退出 |
|---------------------|------|------------|--------------------|----------|-------|---------------|--------|------|-----|----------|----|
| 我的店铺                | 店铺管理 |            |                    |          |       |               |        |      |     |          |    |
| 订单管理                | 职位管理 | 品牌名:       |                    |          | 品牌别名: |               | 状态: 全部 | v    |     |          |    |
| N-BA                | 员工管理 |            |                    |          |       | <b>*</b> ** 0 |        |      |     |          |    |
| 商品管理                | 品牌管理 |            |                    |          |       | 国国の           |        |      |     |          |    |
| 财务管理                | 物流管理 | 1. 1977.44 |                    |          |       |               |        |      |     |          |    |
|                     | 运费模板 |            | 1947 <b>-</b> 1947 | 旧定义和弊    |       |               |        |      |     |          |    |
|                     | 店铺模板 | 半台品牌       | 目定义品牌              |          |       |               |        |      |     |          |    |
|                     |      |            |                    | 品牌LOGO   |       | 品牌名称          | 品牌别名   | 授权文件 | 状态  | 操作       |    |
|                     |      |            |                    | 888 乐享陶瓷 |       | 乐享陶瓷          |        |      | 已审核 | 删除 →     |    |
|                     |      | 批量删除       |                    |          |       |               |        |      |     | c 1      | 3  |
|                     |      |            |                    |          |       |               |        |      |     |          |    |
|                     |      |            |                    |          |       |               |        |      |     |          |    |
|                     |      |            |                    |          |       |               |        |      |     |          |    |

#### 点击"申请品牌",进入申请品牌页面,如图所示:

| ☞ 天元天頭    | 我的店铺 | 忽所在的位置 / 手 | 我的店铺 / 品牌管理   |       |            |             |     | ♠    | 退出 |
|-----------|------|------------|---------------|-------|------------|-------------|-----|------|----|
| 我的店铺      | 店铺管理 |            |               |       |            |             |     |      |    |
|           | 职位管理 | 品牌名:       |               | 品牌别名: | 状态: 全部     | ¥В <b>т</b> |     |      |    |
| 订甲管埋      | 员工管理 |            |               |       |            |             |     |      |    |
| 商品管理      | 品牌管理 |            |               |       | 査询 Q 重置 C  |             |     |      |    |
| 财务管理      | 物流管理 |            |               |       |            |             |     |      |    |
|           | 运费模板 | + 申请平台品    | 牌 + 添加自定义品牌   |       |            |             |     |      |    |
|           | 店铺模板 | 平台品牌       | 自定义品牌         |       |            |             |     |      |    |
|           |      |            | 品牌LOGO        | 品牌名称  | 品牌别名       | 授权文件        | 状态  | 操作   |    |
|           |      |            | ₩ 乐享陶瓷        | 乐寡陶器  | 5          |             | 已审核 | 删除 ▼ |    |
|           |      |            |               |       |            |             |     |      |    |
|           |      | 批量删除       |               |       |            |             |     | « 1  | *  |
|           |      |            |               |       |            |             |     |      |    |
|           |      |            |               |       |            |             |     |      |    |
|           |      |            |               |       |            |             |     |      |    |
|           |      |            |               |       |            |             |     |      |    |
|           |      |            |               |       |            |             |     |      |    |
| ⊅रत्रज्ञ  | 我的店铺 | 您所在的位置/ 新  | 我的店舗 / 品牌管理   |       |            |             |     |      | 退出 |
| 我的店铺      | 店铺管理 | 申请平        | 台品牌           |       |            |             | ×   |      |    |
| T AS BOTT | 职位管理 |            |               |       |            |             |     |      |    |
| り中官进      | 员工管理 | 品牌名        | :             | 品牌别名: | 查询         |             |     |      |    |
| 商品管理      | 品牌管理 |            |               |       |            |             |     |      |    |
| 财务管理      | 物流管理 |            | 日间 000        |       | 日油々作       | 見随例々        |     |      |    |
|           | 运费模板 |            | nnæL000       |       | 00/54/04/5 | 0055701-01  |     |      |    |
|           | 店铺模板 |            | <b>€</b> 360∓ | M     | 360        |             |     |      |    |
|           |      |            | <u>⊛</u> ∋60  | -     | 360行车记录仪   | 360行车记录仪    |     | 操作   |    |
|           |      |            | <b>361</b> °  |       | 361°       |             |     | 删除 ▼ |    |
|           |      | <b>1</b>   |               |       | ЗМ         |             |     | a 1  | з  |
|           |      |            | -             |       | 999        | 999感冒录      |     |      |    |
|           |      |            |               |       |            |             |     |      |    |
|           |      |            | Smarter Choi  | 00    | AMD        | 超威          |     |      |    |
|           |      |            | Ċ             |       | Apple      | 苹果          |     |      |    |
|           |      |            | /15Lis        | 5'    | ASUS       | 华硕          |     |      |    |

选择所需申请的品牌,会展示在申请品牌列表中:

| ⇒天元天頭 | 我的店铺         | 您所在的位置 / 我       | 彩店铺 / 品牌管理                                  |                    |      |          |      | <b>≜</b> | 退出 |
|-------|--------------|------------------|---------------------------------------------|--------------------|------|----------|------|----------|----|
| 我的店铺  | 店铺管理         | 申请平1             | 台品牌                                         |                    |      |          | ×    |          |    |
| 订单管理  | 职位管理<br>员工管理 | 您已选择1-<br>最多上传23 | 个品牌,请上传每个品牌对应的授权文<br>张,支持JPG、JPEG、PNG、GIF格式 | 件<br>1的图片,大小不超过5M。 |      |          |      |          |    |
| 商品管理  | 品牌管理         |                  | 品牌LOGO                                      | 品牌名称               | 品牌别名 | 授权文件(选填) | 操作   |          |    |
| 财务管理  | 物流管理         |                  |                                             | 九牧                 |      | +        | 删除   |          |    |
|       | 运费模板         |                  |                                             |                    |      |          |      |          |    |
|       | 店铺模板         |                  |                                             |                    |      | Ŀ        | 一步提交 | 操作       |    |
|       |              |                  | 證詞毫式 🥮                                      | 乐享                 | 陶瓷   |          | 日审核  | 劃除 ▼     |    |
|       |              | 批量删除             |                                             |                    |      |          |      |          | •  |

如果店铺经营的品牌,平台自营里面没有该品牌,点击"申请自定义品牌"

| <b>今</b> 天元天筑 | 我的店铺 | 您所在的位置 / 我的店铺 / 品牌管理 |       |        |      |    | <b>A</b> | 退出 |
|---------------|------|----------------------|-------|--------|------|----|----------|----|
| 我的店铺          | 店铺管理 |                      |       |        |      |    |          |    |
| 订单管理          | 职位管理 | 品牌名:                 | 品牌别名: | 状态: 全部 | •    |    |          |    |
| 13-1-D-12     | 员工管理 |                      |       |        |      |    |          |    |
| 商品管理          | 品牌管理 |                      | 一旦間で  |        |      |    |          |    |
| 财务管理          | 物流管理 |                      |       |        |      |    |          |    |
|               | 运费模板 |                      |       |        |      |    |          |    |
|               | 店铺模板 | 平台品牌  目定义品牌          |       |        |      |    |          |    |
|               |      | 品牌LOGO               | 品牌名称  | 品牌别名   | 授权文件 | 状态 | 操作       |    |
|               |      |                      |       | 督无信息~  |      |    |          |    |
|               |      | 批量删除                 |       |        |      |    |          |    |
|               |      |                      |       |        |      |    |          |    |
|               |      |                      |       |        |      |    |          |    |
|               |      |                      |       |        |      |    |          |    |
|               |      |                      |       |        |      |    |          |    |
|               |      |                      |       |        |      |    |          |    |
|               |      |                      |       |        |      |    |          |    |

>>键入所需填列的信息,并上传好图片和证书,点击"添加",需通过平台的审核,才可以添加 该品牌的商品。

### 6、物流管理

该页面主要功能为添加物流公司,如图:

| <b>つ</b> 天元天頭 | 我的店铺 | 您所在的位置 / 我的店铺 / 物流管理 |                                           |             |    |                      | <b>A</b> | 退出 |
|---------------|------|----------------------|-------------------------------------------|-------------|----|----------------------|----------|----|
| 我的店铺          | 店铺管理 | 物流信息管理               |                                           |             |    |                      |          |    |
| 订单管理          | 职位管理 |                      |                                           |             |    |                      |          |    |
|               | 员工管理 | 物流公司名称:              | 快递100物流公司代码:                              | 查询          | Q  |                      |          |    |
| 商品管理          | 品牌管理 | DOMINEA - 3 HOLD - 1 | PC82 100 100/0044 - 31 404 3 1            |             |    |                      |          |    |
| 财务管理          | 物流管理 | 1. 07784655          |                                           |             |    |                      |          |    |
|               | 运费模板 | + maran              |                                           |             |    |                      |          |    |
|               | 店铺模板 | 物流公司名称               | 物流公司网址                                    | 快递100物流公司代码 | 排序 | 是否开启                 | 操作       |    |
|               |      | EMS                  | http://www.ems.com.cn/                    | ems         | 1  | <ul> <li></li> </ul> | 关闭 👻     |    |
|               |      | 汇通快运                 | http://www.800bestex.com/                 | huitong     | 2  | ×                    | 关闭 👻     |    |
|               |      | 顺丰速运                 | http://www.sf-express.com/cn/sc/          | shunfeng    | 3  | ×                    | 关闭 👻     |    |
|               |      | 圆通速递                 | http://www.yto.net.cn/gw/index/index.html | yuantong    | 4  | ×                    | 关闭 👻     |    |
|               |      | 中通速递                 | http://www.zto.com/                       | zhongtong   | 5  | ×                    | 关闭 👻     |    |
|               |      | 韵达快运                 | http://www.yundaex.com/cn/index.php       | yunda       | 6  | ×                    | 关闭 👻     |    |
|               |      | 申通快递                 | http://www.sto.cn/                        | shentong    | 7  | ×                    | 关闭 👻     |    |
|               |      |                      |                                           |             |    |                      |          |    |

该页面展示已添加好的物流列表,包含物流名称、物流价格、物流公司等信息,可选择开启或关

闭,对物流信息进行修改和删除;点击"新建物流",进入添加物流页面;

>>输入新建物流中的相关信息,点击保存,新的物流信息添加成功;

| <b>つ</b> 天元天頭                         |      | 您所在的位置 / 我的店铺 / 划 | 1流管理      |                            |           |      |              | <b>合</b> 道            | 出 |
|---------------------------------------|------|-------------------|-----------|----------------------------|-----------|------|--------------|-----------------------|---|
| 我的店铺                                  | 店铺管理 | 物流信息管理            | 新建物流      |                            | ×         |      |              |                       |   |
| 订单管理                                  | 职位管理 |                   | 物冻空粉,     | 1                          |           |      |              |                       |   |
| , , , , , , , , , , , , , , , , , , , | 员工管理 | 物准八司文学,           | 1000000   | 1                          |           | iaQ. |              |                       |   |
| 商品管理                                  | 品牌管理 |                   | *快递100:   |                            |           |      |              |                       |   |
| 财务管理                                  | 物流管理 | _                 |           | 快递100物流公司代码文档              |           |      |              |                       |   |
|                                       | 运费模板 | + 新建物流            | 物流公司网址:   |                            |           |      |              |                       |   |
|                                       | 店铺模板 | 物流公司名称            |           |                            |           | 排序   | 是否开启         | 操作                    |   |
|                                       |      | EMS               | 排序:       |                            |           | 1    | $\checkmark$ | 关闭 ▼                  |   |
|                                       |      | 汇通快运              | 是否开启:     | <ul> <li>是 ① 否</li> </ul>  |           | 2    | ~            | 关闭・                   |   |
|                                       |      | 顺丰速运              |           |                            |           | 3    | $\checkmark$ | 关闭・                   |   |
|                                       |      | 圆通速递              |           |                            | 关闭保存      | 4    | $\checkmark$ | 关闭 🔻                  |   |
|                                       |      | 中通速递              |           | http://www.zto.com/        | zhongtong | 5    | $\checkmark$ | 关闭 ▼                  |   |
|                                       |      | 韵达快运              | http://ww | w.yundaex.com/cn/index.php | yunda     | 6    | $\checkmark$ | ×河<br>くう 中 → ・, ■ 売 ¥ | ¥ |
|                                       |      | 申通快递              |           | http://www.sto.cn/         | shentong  | 7    | $\checkmark$ | 关闭 ・                  |   |
|                                       |      |                   |           |                            |           |      |              |                       |   |

点击下拉按钮,选择"添加物流单",进入物流单管理页面;

功能说明:物流单是用来订单出库操作,发货时用到,需提前配置好,否则订单将无法出库。出 库时,会根据选择物流公司,调出相应的物流单;

| <b>今</b> 天元天照 | 我的店铺         | 您所在的位置 / 我的店铺 / 物流管理 |                                           |             |     |                      | <b>A</b>    | 退出 |
|---------------|--------------|----------------------|-------------------------------------------|-------------|-----|----------------------|-------------|----|
| 我的店铺          | 店铺管理<br>职位管理 | 物流信息管理               |                                           |             |     |                      |             |    |
| 为中国王          | 员工管理         | 物流公司名称:              | 快递100物流公司代码:                              | 查询          | 查询Q |                      |             |    |
| 商品管理          | 品牌管理         |                      |                                           |             | -   |                      |             |    |
| 财务管理          | 物流管理         |                      |                                           |             |     |                      |             |    |
|               | 运费模板         | + 新建物流               |                                           |             |     |                      |             |    |
|               | 店铺模板         | 物流公司名称               | 物流公司网址                                    | 快递100物流公司代码 | 排序  | 是否开启                 | 操作          |    |
|               |              | 德邦物流                 | http://www.debang.com.cn/                 | debang      | 1   | <ul> <li></li> </ul> | 关闭 👻        |    |
|               |              | EMS                  | http://www.ems.com.cn/                    | ems         | 1   |                      | 编辑<br>添加物流单 |    |
|               |              | 德邦物流                 | http://www.debang.com.cn/                 | debang      | 1   | <ul> <li></li> </ul> | 罰除          |    |
|               |              | 汇通快运                 | http://www.800bestex.com/                 | huitong     | 2   | <ul> <li></li> </ul> | 关闭 👻        |    |
|               |              | 顺丰速运                 | http://www.sf-express.com/cn/sc/          | shunfeng    | 3   | ×                    | 关闭 👻        |    |
|               |              | 圆通速递                 | http://www.yto.net.cn/gw/index/index.html | yuantong    | 4   | <ul> <li></li> </ul> | 关闭 👻        |    |
|               |              | 中通速递                 | http://www.zto.com/                       | zhongtong   | 5   | <ul> <li></li> </ul> | 关闭 👻        |    |
|               |              |                      |                                           |             |     |                      |             |    |

点击"添加"按钮,如图所示:

| <b>•</b> 天 元 天 筑 | 我的店铺         | 您将在的位置 / 我的店铺 / 添加物品单 | <b>A</b> | 退出  |
|------------------|--------------|-----------------------|----------|-----|
| 我的店铺             | 店铺管理<br>职位管理 | 辛盛2称: 德邦物流 ▼          |          |     |
|                  | 员工管理         |                       |          |     |
| 商品管理             | 品牌管理         |                       |          |     |
| 财务管理             | 物流管理         |                       |          | - 1 |
|                  | 运费模板         |                       |          | - 1 |
|                  | 店铺模板         |                       |          |     |

>>单据名称:在"物流管理"中配置;

>>单据尺寸:用于设置物流单大小;

>>单据背景图:用于上传物流单模板图片;

>>添加打印项:用于在物流单模板图片上添加需要打印出来的内容;

>>点击"保存",即可完成一份物流单模板;

### 7、运费模板

单击【运费模板】菜单,进入该页面,该页面用来设置商家的运费计算规则,如图:

| <b>今</b> 天元天筑                          | 我的店铺 | 您所在的位置 / 我的。 | 5輪 / 运费機板                                               |        |       |         | <b>•</b> | 退出 |  |  |
|----------------------------------------|------|--------------|---------------------------------------------------------|--------|-------|---------|----------|----|--|--|
| 我的店铺                                   | 店铺管理 | 法弗普梅         |                                                         |        |       |         |          |    |  |  |
| NT 64 66 TE                            | 职位管理 | 地理情以         |                                                         |        |       |         |          |    |  |  |
| り甲官理                                   | 员工管理 | 温馨提示: 交易远    | 温馨揭示: 交易过程中收取的运费会根据"使用中"的运费模板的设置来计算,您最多可添加20条,还可以添加19条。 |        |       |         |          |    |  |  |
| 商品管理                                   | 品牌管理 |              |                                                         |        |       |         |          |    |  |  |
| 财务管理                                   | 物流管理 | ➡ 新増运裁模板     |                                                         |        |       |         |          |    |  |  |
| ,,,,,,,,,,,,,,,,,,,,,,,,,,,,,,,,,,,,,, | 运费模板 | 运费模板 使用      | <b>a</b>                                                |        |       | 默认模板    | 复制模板 - 纠 | 扁結 |  |  |
|                                        | 店铺模板 |              |                                                         |        |       |         |          |    |  |  |
|                                        |      | 运送方式         | 运送至                                                     | 首 件(件) | 运费(元) | 续件 件(件) | 运费(元)    |    |  |  |
|                                        |      | 快递配送         | 未被划分的配送地区自动归于默认运费                                       | 1      | 0     | 1       | 0        |    |  |  |
|                                        |      |              |                                                         |        |       |         |          |    |  |  |
|                                        |      |              |                                                         |        |       |         |          |    |  |  |
|                                        |      |              |                                                         |        |       |         |          |    |  |  |
|                                        |      |              |                                                         |        |       |         |          |    |  |  |
|                                        |      |              |                                                         |        |       |         |          |    |  |  |
|                                        |      |              |                                                         |        |       |         |          |    |  |  |
|                                        |      |              |                                                         |        |       |         |          |    |  |  |
|                                        |      |              |                                                         |        |       |         |          |    |  |  |
|                                        |      |              |                                                         |        |       |         |          |    |  |  |
|                                        |      |              |                                                         |        |       |         |          |    |  |  |

#### 该页面展示已添加好的运费模板,点击"新增运费模板"按钮,进入添加页面

>>在添加页面,根据真实情况键入相关信息,点击保存,模板添加成功

| <b>今</b> 天元天頭 | 我的店铺       | 您所在的位置 / 运费管理 / 新增运费  | 横板                                                   | <b>A</b> | 退 |
|---------------|------------|-----------------------|------------------------------------------------------|----------|---|
| 我的店铺          | 店铺管理       |                       |                                                      |          |   |
| 订单管理          | 职位管理       | 模板名称:                 | 模板名称限制2-20个字                                         |          |   |
|               | 员工管理       |                       |                                                      |          |   |
| 商品管理          | 品牌管理       | 是否包邮:                 | ● 买家承担费用   ◎ 卖家承担费用                                  |          |   |
| 财务管理          | 物流管理       |                       |                                                      |          |   |
|               | 运费模板       | 反 计价方式: ● 按件计价 ◎ 按重计价 |                                                      |          |   |
|               | na muje os | *运送方式:                | 除指定地区外,其余地区的运费采用 (数以运费)。<br>《 快速配送     》(快速配送     章: |          |   |
|               |            |                       | 1999                                                 |          |   |

功能说明:支持按照快递配送和自提方式配置运费。两种配送方式都提供默认运费配置方式,默 认运费的设置为了避免未被划分的区域没有运费计算规则,一个物流模板对应一家快递公司,【默 认运费】为必填项,如果需要为其它地区设置不同运费计价规则,点击【添加收货地区】设置。 >>运费承担:设置运费是买家,还是卖家承担;

>>计价方式:设置运费是按照件数,还是重量进行计算;

>>运送方式:设置运费模板所对应的快递,并设置运费标准。

### 8、店铺模板

点击【店铺模板】, 配置店铺首页

| <b>今</b> 天元天頭 | 我的店铺 | 您所在的位置 / 我的店铺 / 店铺管理 / 模板内 | 容配置  |       |    | A  | 退出 |
|---------------|------|----------------------------|------|-------|----|----|----|
| 我的店铺          | 店铺管理 | 页面导航 轮播大广告 页面广告            | 核层   |       |    |    |    |
| 订单管理          | 员工管理 | + 添加导航                     |      |       |    |    |    |
| 商品管理          | 品牌管理 |                            | 导航名称 | 导航URL | 启用 | 操作 |    |
| 财务管理          | 物流管理 |                            |      | 暫无数据  |    |    |    |
|               | 运费模板 |                            |      |       |    |    |    |
|               | 店铺模板 |                            |      |       |    |    |    |
|               |      |                            |      |       |    |    |    |
|               |      |                            |      |       |    |    |    |
|               |      |                            |      |       |    |    |    |
|               |      |                            |      |       |    |    |    |
|               |      |                            |      |       |    |    |    |
|               |      |                            |      |       |    |    |    |
|               |      |                            |      |       |    |    |    |
|               |      |                            |      |       |    |    |    |
|               |      |                            |      |       |    |    |    |

参考店铺模板示意图,如下:

1. 页面导航

添加相关信息,为商家店铺做分类导航并显示在前台。

| 我的点輪         页具导称 轮漏大广告         添加分类导航         ×           订单管理         + 该加穷阶         * |                |
|------------------------------------------------------------------------------------------|----------------|
| 订单管理 + 预加导航 + 预加导航                                                                       |                |
|                                                                                          |                |
| 商品管理 □ *URI講径: <u> </u>                                                                  | 操作             |
| 财务管理 URL操经为域名+URL(URL为"资用管理-专题列表中"新增生成)现在去 液如                                            |                |
| 18序:                                                                                     |                |
| 是否显示: ● 是 ○ 否                                                                            |                |
|                                                                                          |                |
|                                                                                          |                |
|                                                                                          |                |
| ⇒天元天間 № Q 2                                                                              | <b>演</b> 购物车 0 |
| 首页 別试1 防护 电脑力公 別试 鞋靴、箱包 母愛、玩具乐器 ← 导航栏                                                    |                |
|                                                                                          |                |
|                                                                                          |                |
|                                                                                          |                |
| 天元商城 试营上线                                                                                |                |
| 便捷 共享 高效 共赢                                                                              |                |
|                                                                                          |                |
|                                                                                          |                |

#### 2. 轮播大广告

添加轮播大广告至商家店铺首页

| <b>つ</b> 天元天頭 |             | 您所在的位置 /  | 我的店铺 / 店铺  | 葡管理 / 模板内容配置 |                     |                                      |    |                                     | A       | 退出 |
|---------------|-------------|-----------|------------|--------------|---------------------|--------------------------------------|----|-------------------------------------|---------|----|
|               |             | 页面导航      | ·<br>轮攝大广告 | 添加广告         |                     |                                      | ×  |                                     |         |    |
|               |             | + 添加广告    |            | •广告名称:       |                     |                                      |    |                                     |         |    |
|               |             |           | ,          | 广告副标题:       |                     |                                      |    | 序 肩用                                | 操作      |    |
|               |             |           |            | *广告图片:       | 建议尺寸:1920px X 500px |                                      |    |                                     |         |    |
|               |             |           |            | 广告链接地址:      |                     |                                      |    |                                     |         |    |
|               |             |           |            | *排序:         |                     |                                      |    |                                     |         |    |
|               |             |           |            | 启用:          | ● 是 ◎ 否             |                                      |    |                                     |         |    |
|               |             |           |            | 广告描述:        |                     |                                      |    |                                     |         |    |
|               |             |           |            |              |                     |                                      |    |                                     |         |    |
|               |             |           |            |              |                     | 关闭                                   | 保存 |                                     | _       |    |
| ;             | <b>⊋</b> 天元 | 天箭廠       |            | Q            |                     |                                      | 搜索 |                                     | 🃜 购物车 0 |    |
|               | 首页测         | 试1 防护     | 电脑办公       | 测试 鞋靴、       | 、箱包 母婴、玩具乐器         |                                      |    |                                     |         |    |
|               |             | ()<br>/ , |            | in i         |                     | 全网最<br><sup>全场品质保证,</sup><br>¥ 9.9 起 | 低后 | 品 <b>质保证</b><br><sup>送,综合服务平台</sup> |         |    |

3.页面广告

点击"添加广告",键入相关信息

| ⇒天元天頭 | 您所在的位置 / 我的店铺 / 店 | 編管理 / 模板内容配置 |                             | A  | 退出 |
|-------|-------------------|--------------|-----------------------------|----|----|
| 我的店铺  | 页面导航 轮播大广告        | 添加广告         | ×                           |    |    |
| 订单管理  | + 添加广告            | *广告名称:       |                             |    |    |
| 商品管理  |                   | 广告副标题:       | 來 启用                        | 操作 |    |
| 财务管理  |                   | *广告图片:       | <b>远海文件</b> 未选择任何文件         |    |    |
|       |                   | 广告链接地址:      |                             |    |    |
|       |                   | *排序 :        |                             |    |    |
|       |                   | 启用:          | <ul> <li>● 品 ① 否</li> </ul> |    |    |
|       |                   | 广告描述:        |                             |    |    |
|       |                   |              |                             |    |    |
|       |                   |              | 关闭 保存                       |    |    |

#### 4.楼层

点击"添加楼层",进入楼层设置,键入相关信息

| <b>⊅</b> ₹ त्त <b>ह</b> छ | 您所在的位置 / 我的店铺 / 店铺管理 / 模板内容配置 | 在的位置( 我的店铺 / 店铺客理 / 模板内容配置 |      |     |    |    |  |  |  |  |
|---------------------------|-------------------------------|----------------------------|------|-----|----|----|--|--|--|--|
| 我的店铺                      | 页面导航 轮播大广告 页面广告 楼层            |                            |      |     |    |    |  |  |  |  |
| 订单管理                      | + 添加楼层                        |                            |      |     |    |    |  |  |  |  |
| 商品管理                      | 序号                            | 楼层名称                       | 楼层图片 | 楼层数 | 启用 | 操作 |  |  |  |  |
| 财务管理                      |                               |                            | 智无数据 |     |    |    |  |  |  |  |
|                           |                               |                            |      |     |    |    |  |  |  |  |
|                           |                               |                            |      |     |    |    |  |  |  |  |
|                           |                               |                            |      |     |    |    |  |  |  |  |
|                           |                               |                            |      |     |    |    |  |  |  |  |
|                           |                               |                            |      |     |    |    |  |  |  |  |
|                           |                               |                            |      |     |    |    |  |  |  |  |
|                           |                               |                            |      |     |    |    |  |  |  |  |
|                           |                               |                            |      |     |    |    |  |  |  |  |

| ⇒ 天元天頭 | 您所在的位置/ | 我的店铺 / 店铺 | 管理 / 模板内容配置 |                                     |      |   |    | A  | 退出 |
|--------|---------|-----------|-------------|-------------------------------------|------|---|----|----|----|
| 我的店铺   | 页面导航    | 轮播大广告     | 添加楼层        |                                     | ×    |   |    |    |    |
| 订单管理   | + 添加楼层  |           | 楼层分类:       | Ŧ                                   |      |   |    |    |    |
| 商品管理   |         | 序         | *楼层名称:      |                                     |      | 数 | 启用 | 操作 |    |
| 财务管理   |         |           | *楼层图片:      | 建议尺寸:1200px X 300px<br>适择文件 未选择任何文件 |      |   |    |    |    |
|        |         |           | 图片链接:       |                                     |      |   |    |    |    |
|        |         |           | 选择楼层:       | T                                   |      |   |    |    |    |
|        |         |           | 启用:         | ● 是 ◎ 否                             |      |   |    |    |    |
|        |         |           |             |                                     | 关闭保存 |   |    |    |    |
|        |         |           |             |                                     |      |   |    |    |    |
|        |         |           |             |                                     |      |   |    |    |    |

设置完该楼之后,可对该楼层的下拉菜单中进行编辑和删除。

#### 同时也可设置该楼层的货品

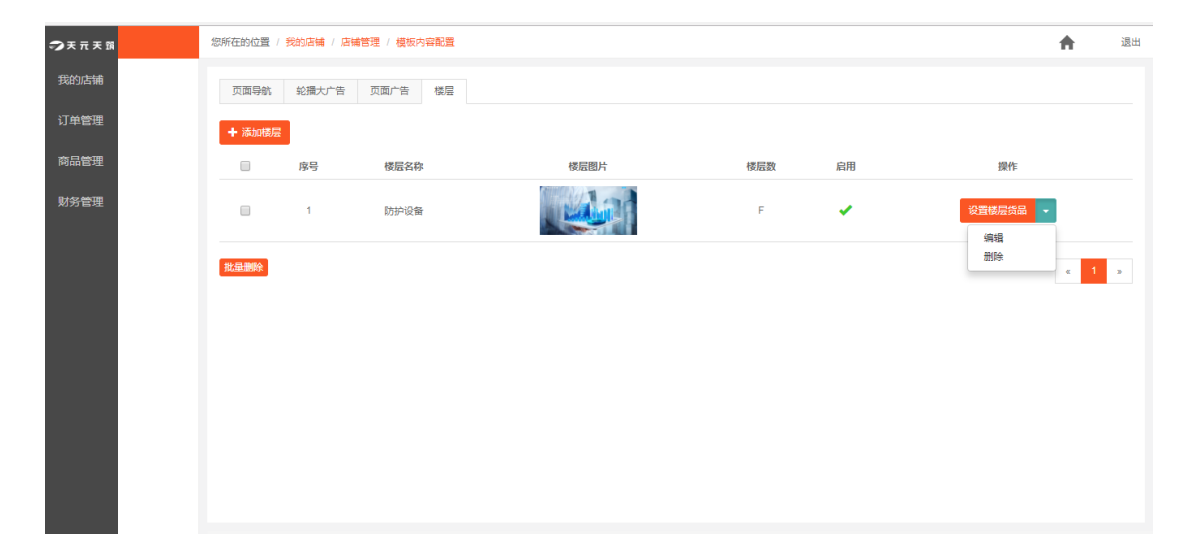